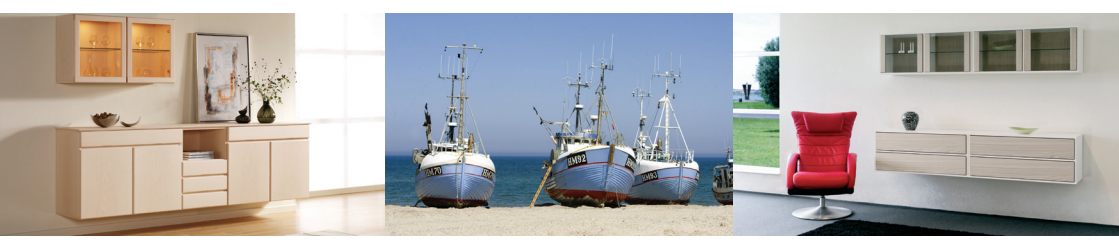

KLIM REOLEN danish design danish craftmanship

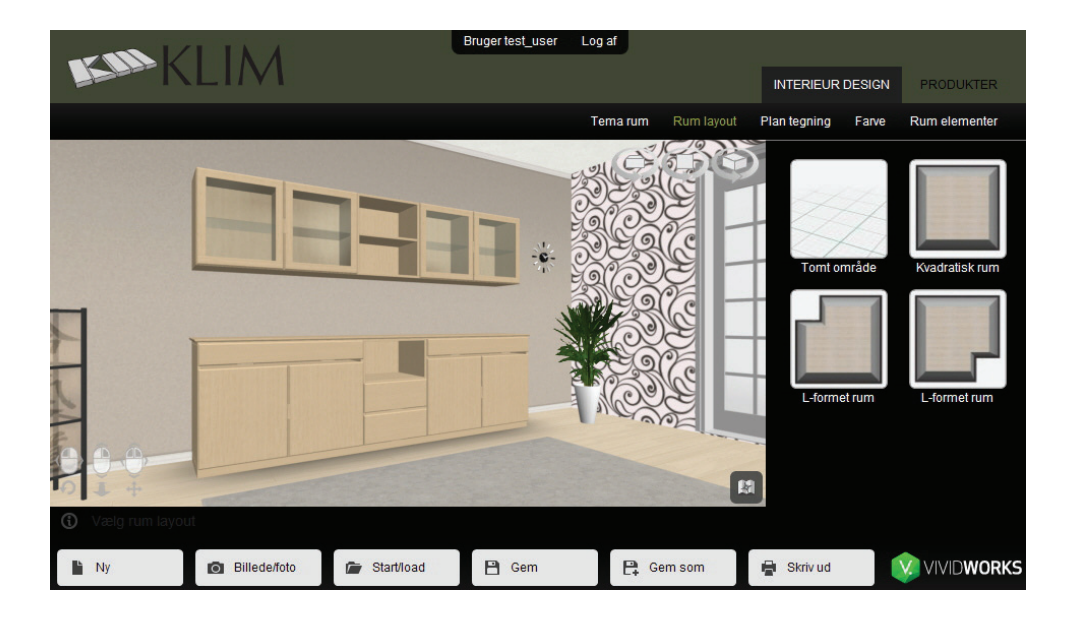

# **KLIMS 3D TEGNEPROGRAM**

prøv det på www.klim-reol.dk

## Vejledning:

#### Opstart af programmet:

Første De gang bruger programmet bliver De bedt om at installere Unity Web Player. Klik på knappen: "unity web player - install now"

Herefter downloades filen "Unitywebplayer.exe". Kør denne fil efter download og vælg "Run" og derefter "I Agree" og endelig "Finish". Herefter vil De være klar til at bruge tegneprogrammet.

Bemærk at programmet i den nuværende version ikke understøtter 64-bit udgaven af Internet Explorer. Men understøttes af 32-bit versionen af Intenet Explorer, Chrome, Firefox m.m.

#### Navigation:

For at dreje brugefladen holder De venstre musetast nede og bevæger musen. For at zoome ind og ud holder De højre musetast nede samtidig med at musen bevæges frem og tilbage. Er der et scrollhjul på musen kan det også anvendes til at zoome. For at bevæge brugerfladen fra side til side eller

op og ned hold begge musetaster nede samtidig med at De bevæger musen.

Bemærk de tre ikoner øverst til højre i brugerfladen der giver adgang til hurtigvalg af standard positioner i brugerfladen.

#### 🕣 Unity Web Player

Du skal installere Unity media player for at kunne starteUnity Web Player gør det muligt at vise interaktive 3D billeder i Web-læserenDownload Mediaplayer ved at klikke på knappen installer

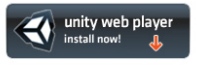

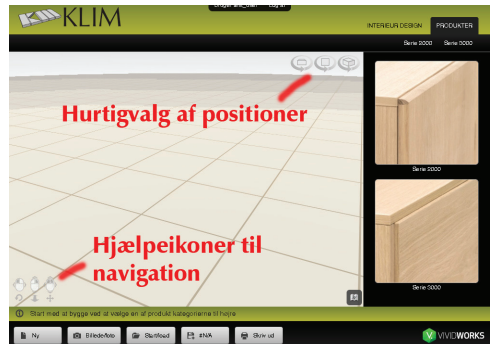

#### Valg af serie:

For at påbegynde en ny tegning vælger De først serie type. (Serie 2000 eller 3000). Klik herefter på knappen "Påbegynd ny kombination."

Hvis De allerede har tegnet en tegning og ønsker at påbegynde en ny, trykker De på knappen "Ny" forneden.

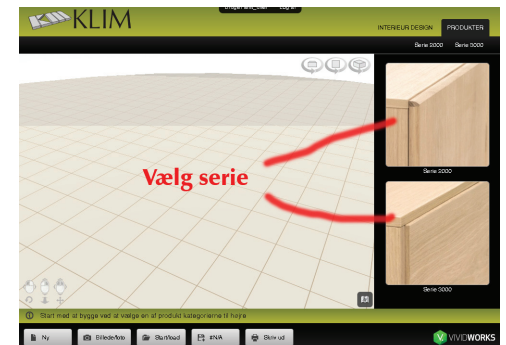

#### Redigere en ny kombination:

Først vælger De dybde. Herefter kan De vælge mellem moduler med sokler eller ophæng. Menuerne kan foldes ud og ind ved at klikke på dem, hvorefter De kan vælge en modulbredde. Ved valg af moduler på sokler bliver de først optegnet med lukkede sokler med en højde 10cm. Disse kan ændres senere til bensokler m.m.

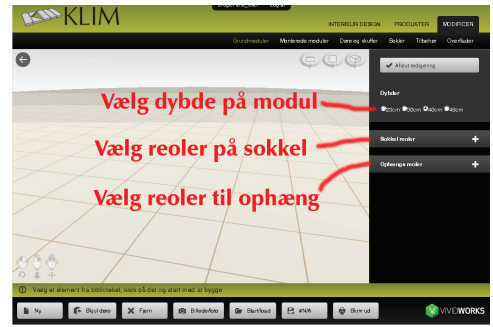

### Valg af modultype og højde:

Når De har valgt et modul på listen til højre kommer der et gråt felt frem der viser mulige placeringer af reolen. Ved at føre musen ind i det grå felt fremkommer et lilla felt som illustrerer modulhøjden. Ved at køre musen op og ned fremkommer mulige valg af modulhøjder. Herefter klikker De ved den ønskede modulhøjde. Bemærk at mulige modulhøjder afhænger af hvilke typer moduler man har valgt og om modulet skal anvendes til ophæng eller sokkel. De kan således fortsætte med flere moduler. Ønsker De at slette et modul kan de klikke på knappen "Fjern" forneden.

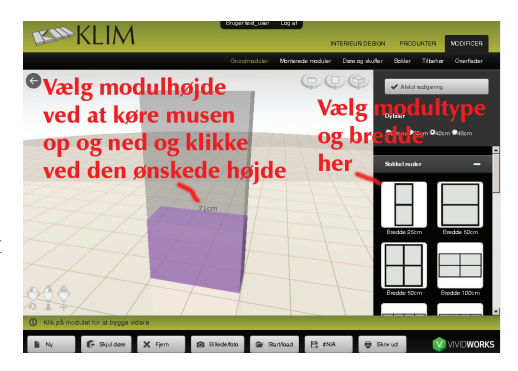

#### Valg af monterede moduler:

Når de har optegnet reolvæggen med åbne grundmoduler kan De placere døre og skuffer på disse moduler. Her kan De f.eks. vælge menupunktet "Monterede moduler". Herefter fremkommer en liste over de muligheder, der passer til de pågældende åbne moduler. Klik på det modul De ønsker at placere på listen til højre, hvorefter de mulige placeringer bliver markeret med en toning. Klik herefter på den ønskede placering.

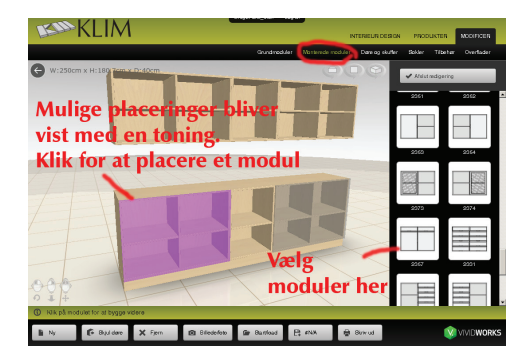

### Døre og skuffer:

Alternativt til de monterede moduler kan man selv vælge at placere døre og skuffer enkeltvis. Skuffer kan også placeres i grupper af skuffer. For at placere døre og skuffer vælger man først menupunktet "Døre og skuffer". Herefter fremkommer de fire menupunkter: "Døre" "Glasdøre" "Mat glasdøre" og "Skuffesæt". Vælg en af disse og vælg den ønskede løsdel. Herefter kommer der en toning frem på modulerne, hvor man kan placere den ønskede løsdel. Klik herefter på placeringen. Hvis man ønsker at fjerne løsdelen igen, klikker man på løsdelen og klikker på knappen "Fjern" forneden.

# 

#### Valg af sokkeltype:

Under menupunktet "Sokler" kan De skifte mellem forskellige sokkeltyper.

#### Placering af diverse løsdele:

For at placere forskellige løsdele såsom dækplader, hylder og filt i skuffer vælger De menupunktet "Løsdele". Når De vælger en løsdel bliver de mulige placeringer markeret med en grå toning. Klik på en af disse for at placere løsdelen. Dørene bliver skjult mens de placerer løsdelene. For at få vist dørene igen kan De klikke på knappen "Vis døre" forneden.

#### Valg af overflader:

Under menupunktet "Overflader" kan De skifte mellem forskellige overflader og træsorter til opstillingen.

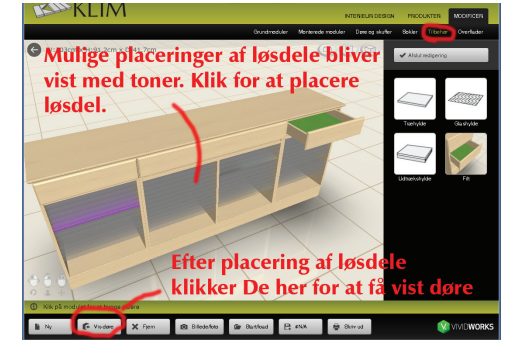

#### Udskriv rapport:

Ved at klikke på knappen "Skriv ud" kan De udskrive en rapport med en tegning af den pågældende opstilling og med en stykliste inklusiv priser. Bemærk at disse priser blot er vejledende. De kan vælge at udskrive tegningen eller gemme den som pdf-fil.

Man kan desuden tage et billede/snapshot af opstillingen og gemme det som en jpg-fil. Bemærk at billedet bliver gemt nøjagtigt som opstillingen er vist på skærmen.

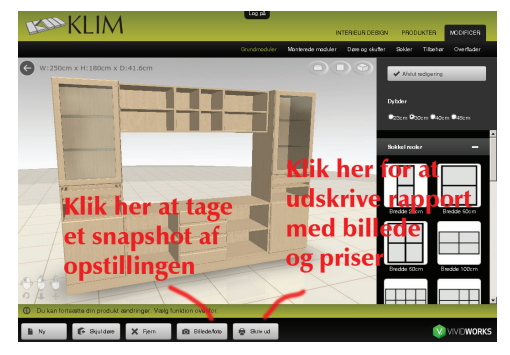